### HONDA

# **UPDATE SOFTWARE AND INSTRUCTION**

Gold Wing Software Update for 20YM

© 2020 Honda Motor Co., Ltd - All Rights Reserved.

### Contents

Introduction

**P.1** 

**P.2** 

**Function and Instruction** 

**Troubleshooting** 

P.18

Legal Information

**P.22** 

© 2020 Honda Motor Co., Ltd - All Rights Reserved.

# Introduction

Thank you for riding a Honda vehicle. Software updates with new functions for applicable vehicles.

### Applicable vehicle

18~20YM Gold Wing

### Summary of update

#### For all types

- Android Auto<sup>™</sup>
- Navi Auto Volume
- Repeat Voice Guidance
- Speed Limit Icon
- Displaying the Arrival Time/ETA
- Select the map color
- Setting Your Home Location

### Android Auto™

### Function

If you connect an Android Auto compatible Android<sup>™</sup> phone to the system via 1.5A USB port, you can use the multi-information display, instead of the Android phone display, to access the Phone, Google Maps<sup>™</sup> (Navigation), Multi-task widget, Notification center, and voice functions. When you first use Android Auto, you are required to complete initial setting on your phone screen. We recommend that you complete this initial setting while safely parked before using Android Auto.

- To use Android Auto, you need to download the Android Auto app from Google Play<sup>™</sup> to your smartphone.
- Only Android 5.0 or later versions are compatible with Android Auto. Bluetooth A2DP cannot be used with Android phone.
- Park your vehicle in a safe place before connecting your Android phone to Android Auto and when launching any compatible apps.
- In no event shall Honda be liable for any damages or troubles that occur in the use of Android phone.
- If a mobile network communication is unstable due to surrounding conditions or signal strength conditions, Android Auto functions may not be available.
- To use Android Auto, a headset connection is necessary.
- Please refer to your Bluetooth headset manufacturer for optimal audio settings for use with Android Auto.

- You cannot operate Android Auto by the center panel switches/Interface dial while the vehicle is in motion.
- Application and menu items displayed on the screen may differ depending on the connected device and Android version.
- When your Android phone is connected to Android Auto, it is not possible to use the Bluetooth® Audio.
- For details on countries and regions where Android Auto is available, as well as information pertaining to function, refer to the Android Auto homepage.
- Android Auto cannot be used with USB connection via USB 2 connector.
- Google, Android, Google Maps, Google Play and Android Auto are trademarks of Google LLC.

#### **Compatible Devices**

You can connect your Android phone using a certified cable to the USB connector directly. Make sure to use the factory USB cable that came with your device.

| Device        | OS                   |
|---------------|----------------------|
| Android phone | Android 5.0 or later |

The audio system may not be compatible with the latest model and the latest OS version.

# Android Auto Operating Requirements & Limitations

Android Auto requires a compatible Android phone with an active cellular connection and data plan. Your carrier's rate plans will apply.

Changes in operating systems, hardware, software, and other technology integral to providing Android Auto functionality, as well as new or revised governmental regulations, may result in a decrease or cessation of Android Auto functionality and services.

Honda cannot and does not provide any warranty or guarantee of future Android Auto performance or functionality.

It is possible to use 3rd party apps if they are compatible with Android Auto. Refer to the Android Auto homepage for information on compatible apps.

### Use of User and Vehicle Information

The use and handling of user and vehicle information transmitted to /from your phone by Android Auto is governed by the Google's Privacy Policy.

### To Setup Android Auto

When you connect an Android phone to the unit via the 1.5A USB port, Android Auto is automatically initiated.

Use of Android Auto will result in the transmission of certain user and vehicle information (such as vehicle location, speed, and status) to your Android phone to enhance the Android Auto experience. You will need to consent to the sharing of this information on the screen.

DPair the headsets.

Connect your Android phone to the USB 1 connector located in the travel trunk or shelter case.

Only initialize Android Auto when you safely parked. When Android Auto first detects your phone, you will need to set up your phone so that auto pairing is possible. Refer to the instruction manual that came with your phone. ❸When the disclaimer message appears on the screen, select [Enable once] or [Always enable], and then press or ENT switch.

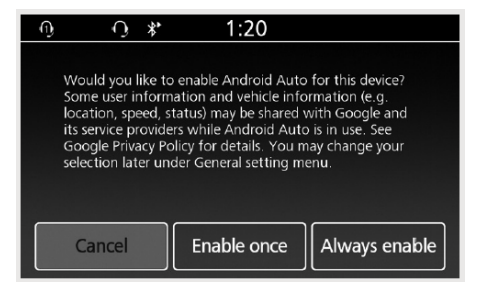

[Enable once]: Allows only once.
(Prompt shows again next time.)
[Always enable]: Allows anytime.
(Prompt does not show again.)
[Cancel]: Does not allow this consent.

#### Android Auto screen appears.

●To appear App launcher screen, select ■ and then press or ENT switch.

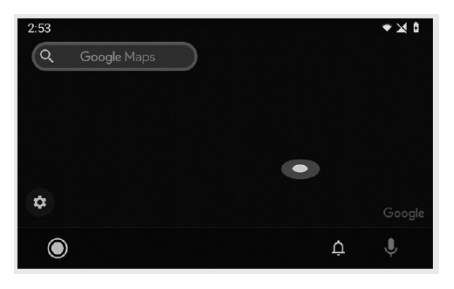

#### App launcher screen

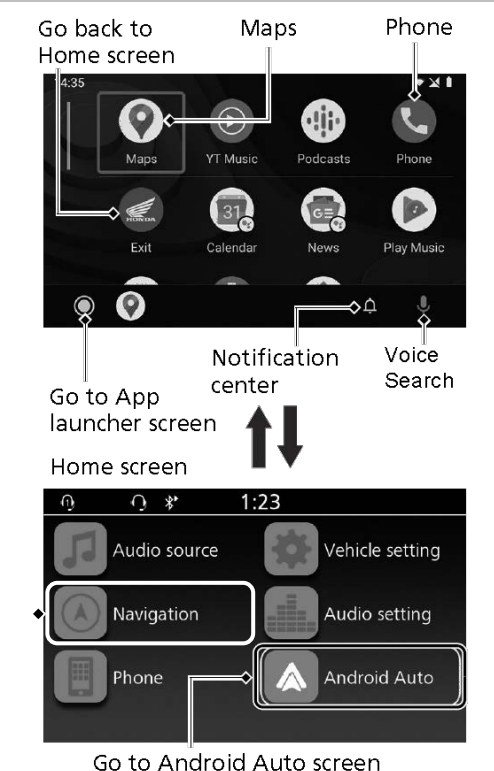

### Maps (Navigation)

Display Google Maps and use the navigation function just as you would with your Android phone. When the vehicle is in motion, it is not possible to make keyboard entries. Stop the vehicle in a safe location to undertake a search or provide other inputs.

Only one navigation system (preinstalled) navigation or Android Auto) can give directions at a time. When you are using one system, directions to any prior destination set on the other system will be canceled, and the system you are currently using will direct you to your destination.

### Phone (Communication)

Make and receive phone calls as well as listen to voice mail.

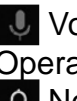

Voice search Operate Voice search. A Notification center See recent calls, messages, and alerts.

### Go to App launcher screen The app launcher opens.

### Exit

Go back to the Home Screen.

### **Operating voice search**

To activate the voice search, pairing with device such as a headset must be paired.

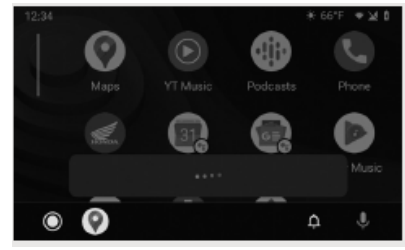

Press and hold \*\* switch on the left handlebar to operate Android Auto with your voice. You can also activate the voice search by selecting the science.

Voice search may not be recognized correctly due to the effect of wind noise during running or external noise. In that case, try to change the position of the microphone or to adjust the windscreen height.

# Below are examples of commands you can give with voice recognition:

- Reply to text.
- Call my wife.
- Navigate to Honda.
- Play my music.
- Send a text message to my wife.
- Call flower shop.

For more information, please refer to the Android Auto homepage.

### Navi Auto Volume

#### Function

Selects the volume setting to automatically increase volume of navigation from the speakers as the speed of the vehicle increases.

### Navi Auto Volume (Speaker)

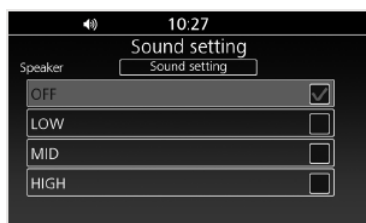

- Select [Navi auto volume (Speaker)], and then press or ENT switch.
- Protate <sup>(2)</sup> or press ▲ / ▼ on the 4-way key switch, and then press <sup>(4)</sup> or <u>ENT</u> switch to set your selection.
- 3 Return to the previous screen or the Home screen.

Available settings: [OFF]/[LOW]/[MID]/[HIGH] Default: [OFF]

### Navi Auto Volume (Headset)

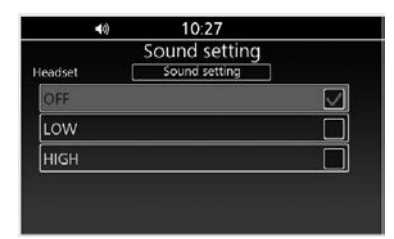

- Select [Navi auto volume (Headset)], and then press or ENT switch.
- Protate <sup>™</sup> or press ▲ / ▼ on the 4-way key switch, and then press <sup>™</sup> or ENT switch to set your selection.
- 3 Return to the previous screen or the Home screen.

### Available settings: [OFF]/[LOW]/[HIGH] Default: [OFF]

### **Repeat Voice Guidance**

#### Function

You can replay the voice guidance by pressing and holding  $\bigotimes$  (Enter) on the center panel or ENT switch on the left handlebar when en route.

### NOTE

Only when you set **Repeat voice guidance** to enable, you can replay the voice guidance.

### Instruction

Turns the voice guidance replay on or off.

- 1. Select **Setup** from the navigation menu.
- 2. Select Repeat voice guidance.

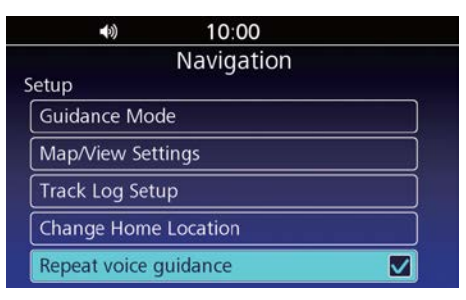

### **Speed Limit Icon**

#### **Function**

You can see the speed limit icon at the right of the map screen.

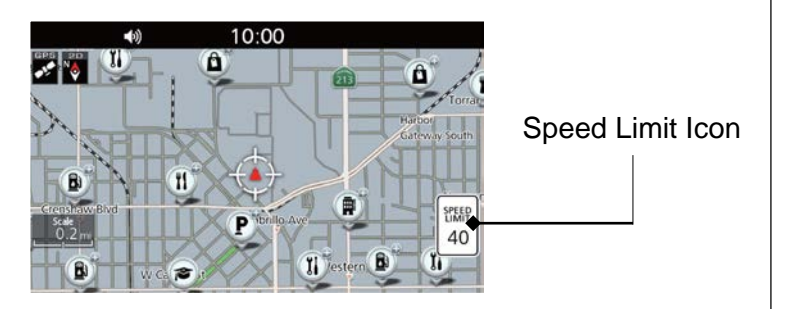

### NOTE

- Speed limit icon is available in certain area.
- Always check the speed limit for the road you are on. Honda is not liable for errors in the maps and accepts no responsibility if you are caught breaking the speed limit.
- The navigation system's digitized map database reflects the most complete and accurate data available at the time of production. Accordingly, your copy may contain inaccurate or incomplete data or information due to the passage of time, road construction, changing conditions, or other causes.

### Displaying the Arrival Time/ETA

#### Function

At the left of the map screen, the arrival time/ETA (remaining time until arrival/estimated time of arrival) and distance are displayed.

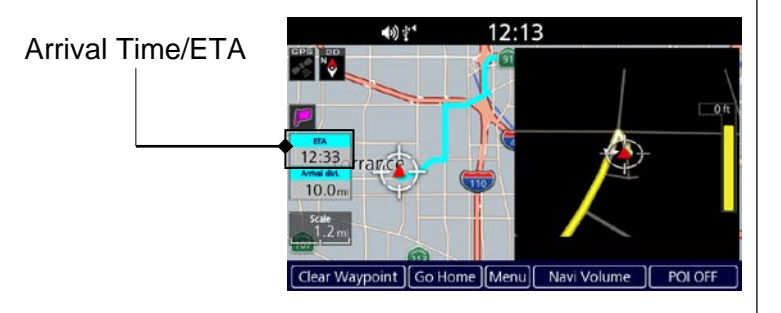

### Instruction

When you are in the route with multiple destinations, you can check the arrival time/ETA and distance of each destination by selecting the flag icon.

The arrival time and ETA can be switched each time selecting.

You can press ENT switch on the left handlebar, and then rotate the interface dial counterclockwise to select the arrival time or ETA.

### NOTE

If the route includes a waypoint, the arrival time/ETA and distance until arrival to next waypoint also can be switched each time selecting.

### Select the map color

### Instruction

Display the Guidance Settings screen to change the map/view settings.

- Press (Home) button on the center panel or press (Home) switch on the left handlebar.
- 2. Select Navigation.

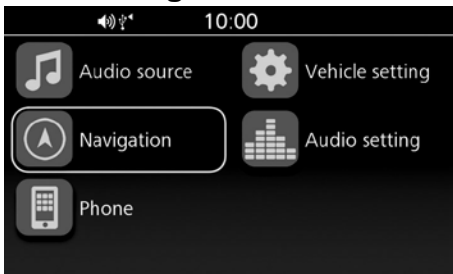

- 3. Press 💩 (Enter) on the center panel or press **ENT** switch on the left handlebar.
- 4. Select Menu.

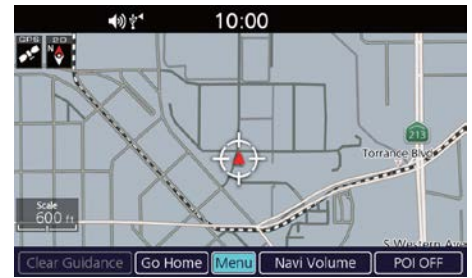

5. Select Setup.

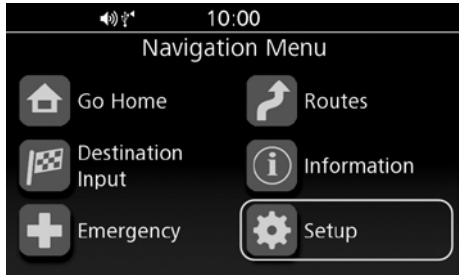

#### 6. Select Map/View Settings.

| <b>▲</b> 砂全*    10:00 |  |
|-----------------------|--|
| Navigation            |  |
| Setup                 |  |
| Guidance Mode         |  |
| Map/View Settings     |  |
| Track Log Setup       |  |
| Change Home Location  |  |
| Repeat voice guidance |  |

### 7. Select an option.

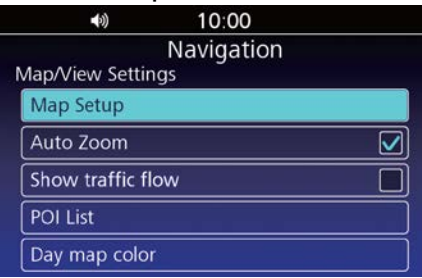

The following options are available:

- Map Setup: Changes the map orientation.
- Auto Zoom: Turns the auto zoom on or off.
- Show traffic flow: Sets whether the system shows the traffic flow on the map screen.
- POI List:

Display the list of categories to show on the map.

 Day map color: Selects the map color.

#### NOTE USA, Canada

Show traffic flow is optional. Optional antenna kit and subscription of SiriusXM<sup>®</sup> are required. Contact your dealer or SiriusXM<sup>®</sup> for details. SiriusXM<sup>®</sup> is a registered trademark of SiriusXM<sub>®</sub> Radio, Inc.

### **Setting Your Home Location**

#### Function

Sets your home location to use "Go Home" feature which automatically routes you to your home from any location simply by selecting **Go Home**.

### Instruction

- Press (Home) button on the center panel or press (Home) switch on the left handlebar.
- 2. Select Navigation.

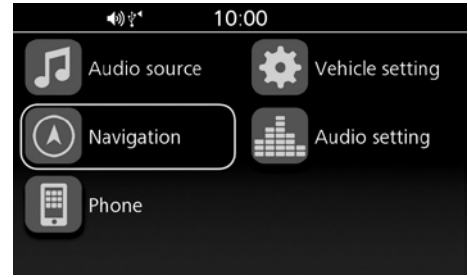

- 3. Press ENT switch on the left handlebar.
- 4. Select Menu.
- 5. Select Setup.

### 6. Select Change Home Location.

|            | <b>●</b> ) <b>1</b> 0:00 |  |
|------------|--------------------------|--|
| Navigation |                          |  |
|            | Setup                    |  |
|            | Guidance Mode            |  |
|            | Map/View Settings        |  |
|            | Track Log Setup          |  |
|            | Change Home Location     |  |
|            | Repeat voice guidance    |  |

- 7. Select a search method to find your home location.
- 8. Select **Save** to set your home location.

### NOTE

- You can select the location directly from the map.
- You can select a favorite place, previous destination or point of interest as the home location.

| Symptom                           | Cause/remedy                                                                                                    |
|-----------------------------------|----------------------------------------------------------------------------------------------------|
| Android Auto is not<br>available. | Connected Android phone may be unsupported model. Check the compatible model with Android Auto.                                                                            |
|                                   | Connected Android phone may be unsupported Android version.<br>Update the Android phone to the newer version.                                                              |
|                                   | To use Android Auto, a headset connection is necessary. Connect a paired headset.                                                                                          |
|                                   | When a mobile network communication is unstable due to surrounding conditions or signal strength conditions, Android Auto functions may not be available.                  |
|                                   | When the paired headset connection is broken due to headset battery depletion or communication failure, go back to the Home screen, and pair the headset connection again. |
|                                   | Android Auto is not available with USB connection via the USB2 connector. Check the USB connection, and then reconnect the USB 1 connector if necessary.                   |

| Symptom                           | Cause/remedy                                                                                                    |
|-----------------------------------|----------------------------------------------------------------------------------------------------|
| Android Auto is not<br>available. | Some USB cables may be incompatible with Android Auto. For Android Auto, the USB cables should be certified by USB-IF to be compliant with USB 2.0 Standard. |
|                                   | You have not agreed to enable Android Auto. Reconnect the Android phone and enable to use Android Auto on the disclaimer screen.                             |
|                                   | Android Auto setting on your Android phone may be disabled.<br>Disconnect Android phone and enable the Android Auto setting on your<br>Android phone.        |

| Symptom                                                | Cause/remedy                                                                                                    |
|--------------------------------------------------------|----------------------------------------------------------------------------------------------------|
| Connected, but does not operate Android Auto.          | You cannot operate Android Auto by the center panel switches/interface<br>dial while the vehicle is in motion. Operate with the left handlebar<br>switches or park your vehicle in a safe place, then operate.                                                  |
| Some functions of<br>Android Auto is not<br>available. | Some functions may be limited due to condition of mobile network communication.                                                                                                    |
| Android Auto screen is too dark/bright.                | Selecting [Day / Night] menu in [Vehicle setting], you can select daytime<br>mode or nighttime mode in the navigation map or an application such as<br>Maps, also adjust backlight brightness by [Auto dimmer meter<br>illumination] menu in [Vehicle setting]. |
| The multi-function display is too dark/bright.         | When the ignition switch is in the ACC, [Auto Dimmer Meter Illumination] function does not work. Turn the ignition switch to I (On).                                                                                                    |
|                                                        | When using applications such as Android Auto, you can select daytime mode or nighttime mode.                                                                                                    |

### Routing of navigation system

| Symptom                   | Cause/remedy                                                                                         |
|---------------------------|----------------------------------------------------------------------------------------------------|
| The route guidance stops. | When you use the navigation of Android Auto, the route guidance on the navigation system is cleared. |

### **Android Auto**

IOWNER'S MANUAL LICENSE/LIABILITY STATEMENTS

USE OF ANDROID AUTO IS SUBJECT TO YOUR AGREEMENT TO THE ANDROID AUTO TERMS OF USE WHICH MUST BE AGREED TO WHEN THE ANDROID AUTO APPLICATION IS DOWNLOADED TO YOUR ANDROID PHONE. IN SUMMARY. THE ANDROID AUTO TERMS OF USE DISCLAIM GOOGLE AND ITS SERVICE PROVIDERS' LIABILITY IF THE SERVICES FAIL TO PERFORM CORRECTLY OR ARE DISCONTINUED. STRICTLY LIMIT GOOGLE AND ITS SERVICE PROVIDERS' OTHER LIABILITIES. DESCRIBE THE KINDS OF USER INFORMATION (INCLUDING, FOR EXAMPLE, VEHICLE LOCATION, VEHICLE SPEED, AND VEHICLE STATUS) BEING GATHERED AND STORED BY GOOGLE AND ITS SERVICE PROVIDERS, AND DISCLOSE CERTAIN POSSIBLE RISKS ASSOCIATED WITH THE USE OF ANDROID AUTO, INCLUDING THE POTENTIAL FOR DRIVER DISTRACTION, SEE GOOGLE'S PRIVACY POLICY FOR DETAILS REGARDING GOOGLE'S USE AND HANDLING OF DATA UPLOADED BY ANDROID AUTO.

**IDISCLAIMER OF WARRANTIES:** LIMITATION ON LIABILITY YOU EXPRESSLY ACKNOWLEDGE AND AGREE THAT USE OF ANDROID AUTO ("THE APPLICATIONS") IS AT YOUR SOLE RISK AND THAT THE ENTIRE RISK AS TO SATISFACTORY QUALITY, PERFORMANCE, ACCURACY AND EFFORT IS WITH YOU TO THE MAXIMUM EXTENT PERMITTED BY APPLICABLE LAW. AND THAT THE APPLICATIONS AND INFORMATION ON THE APPLICATIONS IS PROVIDED "AS IS" AND "AS AVAILABLE," WITH ALL FAULTS AND WITHOUT WARRANTY OF ANY KIND. AND HONDA HEREBY DISCLAIMS ALL WARRANTIES AND CONDITIONS WITH RESPECT TO THE APPLICATIONS AND INFORMATION ON THE APPLICATIONS, EITHER EXPRESS, IMPLIED OR STATUTORY, INCLUDING, BUT NOT LIMITED TO. THE IMPLIED WARRANTIES AND/OR CONDITIONS OF MERCHANTABILITY. SATISFACTORY QUALITY, FITNESS FOR A PARTICULAR PURPOSE, ACCURACY, QUIET ENJOYMENT, AND NONINFRINGEMENT OF THIRD PARTY RIGHTS NO ORAL OR WRITTEN INFORMATION OR ADVICE GIVEN BY HONDA OR AN AUTHORIZED REPRESENTATIVE SHALL CREATE A WARRANTY, AS EXAMPLES, AND WITHOUT LIMITATION, HONDA DISCLAIMS ANY

WARRANTY REGARDING THE ACCURACY OF DATA PROVIDED BY THE APPLICATIONS. SUCH AS THE ACCURACY OF DIRECTIONS. ESTIMATED TRAVEL TIME, SPEED LIMITS, ROAD CONDITIONS, NEWS, WEATHER, TRAFFIC, OR OTHER CONTENT PROVIDED BY GOOGLE. THEIR AFFILIATES. OR THIRD PARTY PROVIDERS: HONDA DOES NOT GUARANTEE AGAINST LOSS OF APPLICATION DATA. WHICH MAY BE LOST AT ANY TIME: HONDA DOES NOT GUARANTEE THAT THE APPLICATIONS OR ANY SERVICES PROVIDED THROUGH THEM WILL BE PROVIDED AT ALL TIMES OR THAT ANY OR ALL SERVICES WILL BE AVAILABLE AT ANY PARTICULAR TIME OR LOCATION. FOR EXAMPLE. SERVICES MAY BE SUSPENDED OR INTERRUPTED WITHOUT NOTICE FOR REPAIR, MAINTENANCE, SECURITY FIXES, UPDATES, ETC., SERVICES MAY BE UNAVAILABLE IN YOUR AREA OR LOCATION. ETC. IN ADDITION. YOU UNDERSTAND THAT CHANGES IN THIRD PARTY TECHNOLOGY OR GOVERNMENT REGULATION MAY RENDER THE SERVICES AND/OR APPLICATIONS OBSOLETE AND/OR UNUSABLE.

TO THE EXTENT NOT PROHIBITED BY LAW, IN NO EVENT SHALL HONDA OR ITS AFFILIATES BE LIABLE FOR PERSONAL INJURY. OR ANY INCIDENTAL. SPECIAL, INDIRECT OR CONSEQUENTIAL DAMAGES WHATSOEVER, INCLUDING, WITHOUT LIMITATION, DAMAGES FOR LOSS OF PROFITS. CORRUPTION OR LOSS OF DATA, FAILURE TO TRANSMIT OR RECEIVE ANY DATA, BUSINESS INTERRUPTION OR ANY OTHER COMMERCIAL DAMAGES OR LOSSES. ARISING OUT OF OR RELATED TO THE APPLICATIONS OR YOUR USE OF OR INABILITY TO USE THE APPLICATIONS OR INFORMATION ON THE APPLICATIONS, HOWEVER CAUSED, REGARDLESS OF THE THEORY OF LIABILITY (CONTRACT, TORT OR OTHERWISE) AND EVEN IF HONDA WERE ADVISED OF THE POSSIBILITY OF SUCH DAMAGES. SOME STATES AND JURISDICTIONS DISALLOW THE EXCLUSION OR LIMITATION OF LIABILITY FOR DAMAGES. SO THESE LIMITATIONS AND EXCLUSIONS MAY NOT APPLY TO YOU. IN NO EVENT SHALL HONDA'S TOTAL LIABILITY TO YOU FOR ALL DAMAGES (OTHER THAN AS MAY BE REQUIRED BY APPLICABLE LAW IN CASES INVOLVING PERSONAL INJURY) EXCEED THE AMOUNT OF FIVE DOLLARS (\$5.00).

THE FOREGOING LIMITATIONS WILL APPLY EVEN IF THE ABOVE STATED REMEDY FAILS OF ITS ESSENTIAL PURPOSE.

### **End User Terms**

The data ("Data") is provided for your personal, internal use only and not for resale. It is protected by copyright, and is subject to the following terms and conditions which are agreed to by you, on the one hand, and HONDA MOTOR CO., LTD. ("Honda") and its licensors (including their licensors and suppliers) on the other hand. © 2020 HERE. All rights reserved. The Data for areas of Canada includes information taken with

© Her Majesty the Queen in Right of Canada, © Queen's Printer for Ontario, © Canada Post Corporation, GeoBase<sup>®</sup>, © Department of Natural Resources Canada.

HERE holds a non-exclusive license from the United States Postal Service<sup>®</sup> to publish and sell ZIP+4<sup>®</sup> information.

©United States Postal Service<sup>®</sup> 2020. Prices are not established, controlled or approved by the United States Postal Service<sup>®</sup>. The following trademarks and registrations are owned by the USPS: United States Postal Service, USPS, and ZIP+4.

The Data for Mexico includes certain data from Instituto Nacional de Estadística y Geografía.

#### **I**Terms and Conditions

<u>Personal Use Only</u>. You agree to use this Data together with the Satellite Linked Navigation System for the solely personal, non-commercial purposes for which you were licensed, and not for service bureau, time-sharing or other similar purposes.

Accordingly, but subject to the restrictions set forth in the following paragraphs, you agree not to otherwise reproduce, copy, modify, decompile, disassemble, create any derivative works of, or reverse engineer any portion of this Data, and may not transfer or distribute it in any form, for any purpose, except to the extent permitted by mandatory laws. **Restrictions**. Except where you have been specifically licensed to do so by Honda, and without limiting the preceding paragraph, you may not (a) use this Data with any products, systems, or applications installed or otherwise connected to or in communication with vehicles, capable of vehicle navigation, positioning. dispatch, real time route guidance, fleet management or similar applications; or (b) with or in communication with any positioning devices or any mobile or wireless-connected electronic or computer devices, including without limitation cellular phones, palmtop and handheld computers, pagers, and personal digital assistants or PDAs.

**Warning**. The Data may contain inaccurate or incomplete information due to the passage of time, changing circumstances, sources used and the nature of collecting comprehensive geographic data, any of which may lead to incorrect results.

**No Warranty**. This Data is provided to you "as is," and you agree to use it at your own risk. Honda and its licensors (and their licensors and suppliers) make no guarantees, representations or warranties of any kind, express or implied, arising by law or otherwise, including but not limited to, content, quality, accuracy, completeness, effectiveness, reliability, fitness for a particular purpose, usefulness, use or results to be obtained from this Data, or that the Data or server will be uninterrupted or error-free. Disclaimer of Warranty: HONDA AND ITS LICENSORS (INCLUDING THEIR LICENSORS AND SUPPLIERS) DISCLAIM ANY WARRANTIES, EXPRESS OR IMPLIED, OF QUALITY, PERFORMANCE, MERCHANTABILITY, FITNESS FOR A PARTICULAR PURPOSE OR NONINFRINGEMENT. Some States, Territories and Countries do not allow certain warranty exclusions, so to that extent the above exclusion may not apply to you. **Disclaimer of Liability: HONDA AND ITS** LICENSORS (INCLUDING THEIR LICENSORS AND SUPPLIERS) SHALL NOT BE LIABLE TO YOU: IN RESPECT OF ANY CLAIM, DEMAND OR ACTION. IRRESPECTIVE OF THE NATURE OF THE CAUSE OF THE CLAIM. DEMAND OR ACTION ALLEGING ANY LOSS, INJURY OR DAMAGES, DIRECT OR INDIRECT, WHICH MAY RESULT FROM THE USE OR POSSESSION OF THE INFORMATION; OR FOR ANY LOSS OF PROFIT, REVENUE, CONTRACTS OR SAVINGS, OR ANY OTHER DIRECT, INDIRECT, INCIDENTAL, SPECIAL OR CONSEQUENTIAL DAMAGES ARISING OUT OF YOUR USE OF OR INABILITY TO USE THIS INFORMATION, ANY DEFECT IN THE INFORMATION, OR THE BREACH OF THESE TERMS OR CONDITIONS, WHETHER IN AN ACTION IN CONTRACT OR TORT OR BASED ON A WARRANTY, EVEN IF HONDA OR ITS

LICENSORS HAVE BEEN ADVISED OF THE POSSIBILITY OF SUCH DAMAGES. Some States, Territories and Countries do not allow certain liability exclusions or damages limitations, so to that extent the above may not apply to you. Export Control. Honda shall not export from anywhere any part of the Data or any direct product thereof except in compliance with, and with all licenses and approvals required under, applicable export laws, rules and regulations, including but not limited to the laws, rules and regulations administered by the Office of Foreign Assets Control of the U.S. Department of Commerce and the Bureau of Industry and Security of the U.S. Department of Commerce. To the extent that any such export laws, rules or regulations prohibit HERE from complying with any of its obligations hereunder to deliver or distribute Data. such failure shall be excused and shall not constitute a breach of this Agreement.

**Entire Agreement**. These terms and conditions constitute the entire agreement between Honda (and its licensors, including their licensors and suppliers) and you pertaining to the subject matter hereof, and supersedes in their entirety any and all written or oral agreements previously existing between us with respect to such subject matter.

**Governing Law**. The above terms and conditions shall be governed by the laws of the Netherlands, without giving effect to (i) its conflict of laws provisions, or (ii) the United Nations Convention for Contracts for the International Sale of Goods, which is explicitly excluded. You agree to submit to the jurisdiction of the Netherlands for any and all disputes, claims and actions arising from or in connection with the Data provided to you hereunder. <u>Government End Users</u>. If the Data is being acquired by or on behalf of the United States government or any other entity seeking or applying rights similar to those customarily claimed by the United States government, this Data is a "commercial item" as that term is defined at 48 C.F.R. ("FAR") 2.101, is licensed in accordance with these End-User Terms, and each copy of Data delivered or otherwise furnished shall be marked and embedded as appropriate with the following "Notice of Use," and shall be treated in accordance with such Notice: NOTICE OF USE CONTRACTOR (MANUFACTURER/ SUPPLIER) NAME: HERE CONTRACTOR (MANUFACTURER/ SUPPLIER) ADDRESS: c/o 425 West Randolph Street, Chicago, Illinois 60606 This Data is a commercial item as defined in FAR 2.101 and is subject to these End-User Terms under which this Data was provided. © 1987 - 2020 HERE - All rights reserved.

If the Contracting Officer, federal government agency, or any federal official refuses to use the legend provided herein, the Contracting Officer, federal government agency, or any federal official must notify HERE prior to seeking additional or alternative rights in the Data.